### Bitte unbedingt lesen!

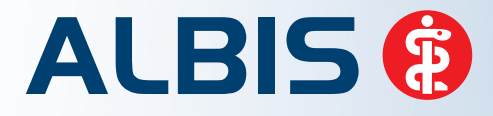

Arztinformationssystem

# **Update-Dokumentation**

Synchronizing Healthcare

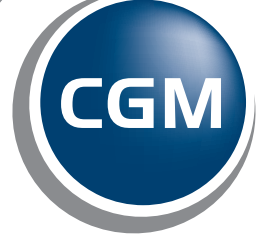

CompuGroup Medical

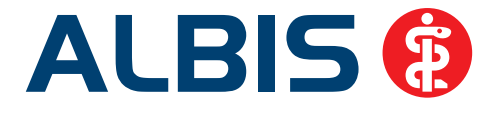

## Ambulante Spezialärztliche Versorgung (ASV)

Inhaltsverzeichnis

| 1 | Kas | senabrechnung - Ambulante Spezialärztliche Versorgung (ASV) | .2 |
|---|-----|-------------------------------------------------------------|----|
|   | 1.1 | ASV-Einrichtung                                             | .2 |
|   | 1.2 | ASV-Leistungserfassung                                      | .5 |
|   | 1.3 | ASV-Formulare                                               | .6 |
|   | 1.4 | Statistiken                                                 | .8 |

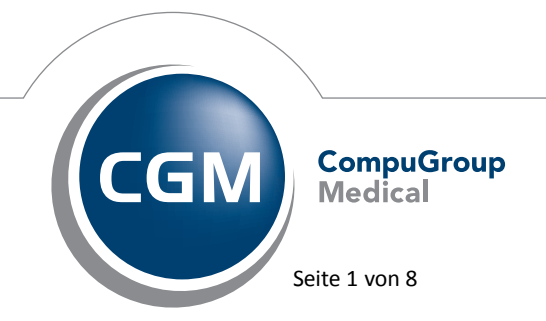

Synchronizing Healthcare

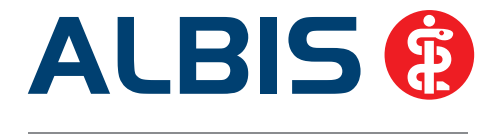

#### 1 Kassenabrechnung - Ambulante Spezialärztliche Versorgung (ASV)

#### 1.1 ASV-Einrichtung

Nach der Eingabe einer entsprechenden Freischaltung zur ASV (Ambulante Spezialärztliche Versorgung), die Sie bei Ihrem Vertriebs- und Servicepartner anfordern können, lässt sich ALBIS für die Erbringung von ASV-Leistungen einrichten. Zunächst muss hierfür die Ihnen von der ASV-Verzeichnisstelle bekannt gegebene ASV-Teamnummer hinterlegt werden. Hierzu öffnen Sie bitte Ihre Arztdatenverwaltung über Stammdaten Praxisdaten Arztdatenverwaltung und wählen dort den gewünschten Arzt aus. Nach der Auswahl betätigen Sie bitte den Druckknopf Ändern und im Anschluss den Druckknopf Erfassungseigenschaften bearbeiten. Wählen Sie nun die entsprechende LANR, zu der Sie Ihre ASV-Teamnummer eintragen möchten und betätigen abermals den Druckknopf Ändern. Ihre ASV-Teamnummer erfassen Sie bitte in dem Feld ASV-ID und bestätigen diese mit dem Druckknopf Übernehmen. Bitte beachten Sie, dass in diesem Fall alle erfassten Leistungen als ASV-Leistungen angesehen werden. Sollten Sie parallel eine reguläre Leistungserbringung ohne ASV-Leistungen wünschen, muss zunächst eine Kopie der LANR erstellt werden, zu der die ASV-Teamnummer eingetragen wird. Wurden Ihnen mehrere ASV-Teamnummern zugeteilt, ist ebenfalls eine Kopie der LANR pro ASV-Teamnummer nötig. Eine Kopie kann am komfortabelsten durch betätigen des Druckknopfs Kopieren erstellt werden.

| IANR     EHauterung       IANR     775081801       GK     Abbrechen       Igbernehmen     Igbernehmen       Andern     Igen       Bindern     Igen       Bindern     Igen       Bindern     Igen                                                                               | Sortiert nach |                                   |                 |                         | -                                 |                                  |                                      |           |
|----------------------------------------------------------------------------------------------------|---------------|-----------------------------------|-----------------|-------------------------|-----------------------------------|----------------------------------|--------------------------------------|-----------|
| P7508 1801 / 001234566 / Dr. Dieter Durchblick     AsV-ID: 201234566 / Dr. Dieter Durchblick         Arztname / Erläuterung: Dr. Dieter Durchblick <th>() LANR</th> <th>🔘 Erläuteru</th> <th>ng</th> <th>LANR:</th> <th>775081801</th> <th>gültig ab:</th> <th></th> <th></th> | () LANR       | 🔘 Erläuteru                       | ng              | LANR:                   | 775081801                         | gültig ab:                       |                                      |           |
| P7508 1801 / 001234566 / Dr. Dieter Durchblick     Arztname / Erläuterung: Dr. Dieter Durchblick        mm        Meitere Fachrichtunge:       OK     Abbrechen       Bjödgängig     Zusatzgualifikationen Ziffern:                                                            |               |                                   |                 | ASV-ID:                 | 001234566                         | bis:                             |                                      |           |
| Hauptfachrichtung:     Praktischer Arzt-Hausarzt (001)       K     Abbrechen       ÖK     Abbrechen       Öken     Büdigängig                                                                                                    | 7750818017    | 001234566 / Dr. Dieter Durchblick |                 | Arztname / Erläuterung: |                                   | p. Dr. Dieter Durchblick         |                                      |           |
| K     Abbrechen     Ubernehmen       ÖK     Abbrechen     Ubernehmen       Ändern     tjeu     Rüdigängig                                                                                                    |               |                                   |                 |                         |                                   |                                  |                                      |           |
| OK Abbrechen Übernehmen Zusatzgualfikationen Ziffern:                                                                                                    |               |                                   |                 | Hauptfa                 | dhrichtung:                       | Praktischer Arzt-Hau             | sarzt (001)                          |           |
| ğndem [jeu Büdigāngig                                                                                                    | ۰ <u>س</u>    |                                   |                 | Hauptfac                | dhridhtung:                       | Praktischer Arzt-Hau             | sarzt (001)<br><u>W</u> eitere Fachr | ichtungen |
|                                                                                                    | •             | Abbrechen                         | ,<br>Qbernehmen | Hauptfac                | chrichtung:<br>stzgualifikationen | Praktischer Arzt-Hau<br>Ziffern: | sarzt (001)<br>Weitere Fach          | ichtungen |

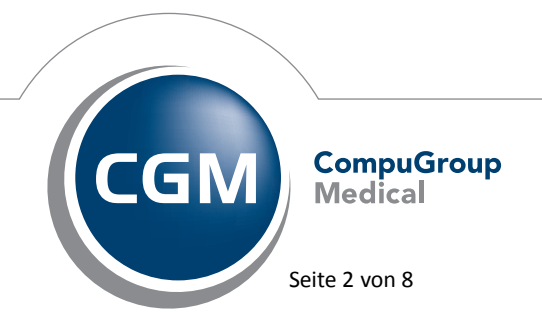

Synchronizing Healthcare

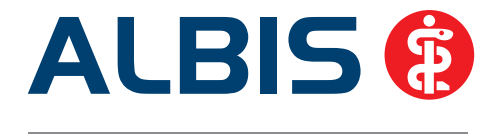

Für jeden auf diesem Weg neu angelegten Eintrag muss weiterhin ein neuer Erfasser angelegt werden. Für die Anlage von Erfassern rufen Sie bitte den Menüpunkt Stammdaten Praxisdaten auf und wählen dort den Druckknopf Zuordnungen. Durch betätigen des Druckknopfs Ändern lassen sich nach der Eingabe des Administratorkennworts (dieses erhalten Sie auf Nachfrage bei Ihrem ALBIS Vertriebs- und Servicepartner) über den Druckknopf Arzt zuordnen, Ärzte auswählen, die mit dem Druckknopf OK in die Erfasserliste aufgenommen werden können.

| Nr. | Arztname              | LANR      | ASV-ID    | Erläuterung für Abrech | von | 1 |
|-----|-----------------------|-----------|-----------|------------------------|-----|---|
| 1   | Dr. Dieter Durchblick | 775081801 | 001234566 | Dr. Dieter Durchblick  |     |   |
| 2   |                       |           |           |                        |     |   |
| 3   |                       |           |           |                        |     |   |
| 4   |                       |           |           |                        |     | 1 |
| 5   |                       |           |           |                        |     |   |
| 6   |                       |           |           |                        |     |   |
| 7   |                       |           |           |                        |     |   |
| 8   |                       |           |           |                        |     | - |
| 9   |                       |           |           |                        |     |   |
| 10  |                       |           |           |                        |     |   |
| 11  |                       |           |           |                        |     |   |
| 12  |                       |           |           |                        |     |   |
| 13  |                       |           |           |                        |     |   |
| ٠   |                       | m         |           |                        |     | • |

Nach der Eingabe eines entsprechenden Erfasserkürzels in der Spalte Internes Kürzel ist die Neuanlage des Erfassers vollständig und kann nach Anlage aller nötigen Erfasser mit betätigen des Druckknopfs Übernehmen gespeichert werden.

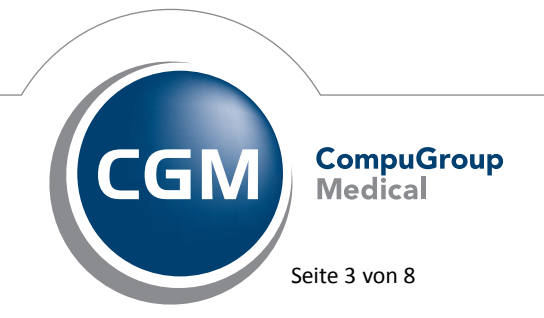

Synchronizing Healthcare

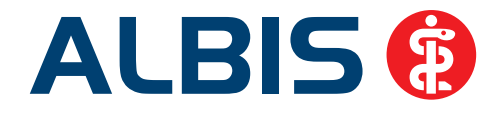

| 1000         |                                            |                   | - 2010    | 11/2/02/02/02/01 | NAME: | 1000000   | 1.4278-1279 |   |
|--------------|--------------------------------------------|-------------------|-----------|------------------|-------|-----------|-------------|---|
| N.,          | Bezeichnung internes Kürzel                | Lebenslange Arztn | ASV-ID    | Internes K       | FK 5  | Gültig ab | Guiltig bis | 1 |
| 1            | Dr. Dieter Durchblick                      | 775081801         |           | DD               |       |           |             |   |
| 2            | Dr. Dieter Durchblick                      | 775081801         | 001234566 | DDASV            |       |           |             | 1 |
| 3            |                                            |                   |           |                  |       |           |             |   |
| 4            |                                            |                   |           |                  |       |           |             | Ч |
| 5            |                                            |                   |           |                  |       |           |             |   |
| 7            |                                            |                   |           |                  |       |           |             |   |
| 8            |                                            |                   |           |                  |       |           |             |   |
|              |                                            |                   | _         |                  |       |           | 13          | 1 |
| -            | Arzaboranan                                | g losichen        |           |                  |       |           |             |   |
| eber         | nbetriebsstätten                           | g loschen         |           |                  |       |           |             |   |
| leber<br>Nr. | betriebsstätten<br>Bezeichnung der Nebenbe | glioschen         | PLZ       | Ort              |       | NESNR     |             | 1 |

Sind Ihnen die ASV-Teamnummern Ihrer Überweisungsärzte bekannt, sollten diese ebenfalls eingetragen werden, was über das Feld (N)BSNR/ASV unter Stammdaten Überweisungsärzte möglich ist. Auch hierbei ist es erforderlich, eine Kopie des entsprechenden Eintrags zu erstellen, bevor Sie die ASV-Teamnummer erfassen, da diese die (N)BSNR ersetzt.

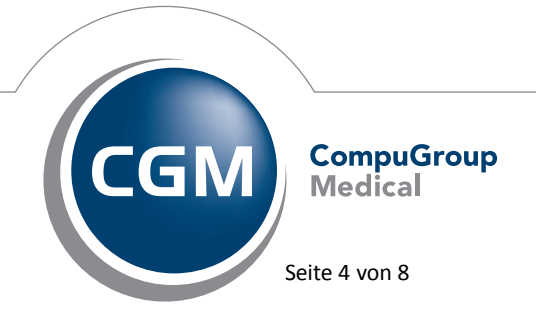

Synchronizing Healthcare

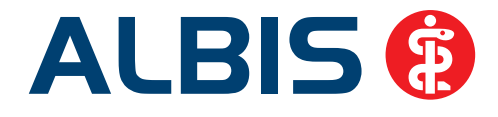

| 01              | ANR                                                  | Daten<br>Praxisbez.:                                                        | Dr. Di                                                                                                    | eter Durchblick                                                                                                    |                                                                                                    |                                                                                                    |
|-----------------|------------------------------------------------------|-----------------------------------------------------------------------------|----------------------------------------------------------------------------------------------------|----------------------------------------------------------------------------------------------------|----------------------------------------------------------------------------------------------------|----------------------------------------------------------------------------------------------------|
|                 |                                                      | NESNR/ASV:                                                                  | 001234566                                                                                                    |                                                                                                    | LANR: 775081801                                                                                                    | _                                                                                                    |
| ung             |                                                      | Arrede:                                                                     | Herr                                                                                                    | Iitel                                                                                                    | Dr.                                                                                                    |                                                                                                    |
|                 |                                                      | Z <u>u</u> satz                                                             | 1                                                                                                    |                                                                                                    |                                                                                                    |                                                                                                    |
|                 |                                                      | Name:                                                                       | Durchblick ASV                                                                                                    |                                                                                                    |                                                                                                    |                                                                                                    |
| Anp             | assen                                                | ⊻orname:                                                                    | Dieter                                                                                                    |                                                                                                    |                                                                                                    |                                                                                                    |
| Alle anzeigen * |                                                      | <u>S</u> traße:                                                             | Maria                                                                                                    | Trost 23                                                                                                    |                                                                                                    |                                                                                                    |
|                 | -                                                    | Landt                                                                       | D                                                                                                    | <u>Plz</u> 56070                                                                                                    | Ort Koblenz                                                                                                    |                                                                                                    |
|                 |                                                      | Eachrichtung:                                                               |                                                                                                    |                                                                                                    |                                                                                                    | -                                                                                                    |
| Duscreteri ASV  |                                                      | Telefon-Nr.:                                                                | -                                                                                                    |                                                                                                    |                                                                                                    |                                                                                                    |
|                 |                                                      | 2.TelefNr.:                                                                 | 1                                                                                                    |                                                                                                    |                                                                                                    | ٦                                                                                                    |
|                 |                                                      | Telefag-Nr.:                                                                |                                                                                                    |                                                                                                    |                                                                                                    |                                                                                                    |
|                 |                                                      | E-Mail:                                                                     | 1                                                                                                    |                                                                                                    |                                                                                                    |                                                                                                    |
|                 | *                                                    | alt. Anrede:                                                                | -                                                                                                    |                                                                                                    |                                                                                                    |                                                                                                    |
| Überneh         | men                                                  | Into:                                                                       | 1                                                                                                    |                                                                                                    |                                                                                                    |                                                                                                    |
| <u>R</u> ückgä  | gig                                                  | Spre <u>c</u> hzeit:                                                        | <u></u>                                                                                                    |                                                                                                    |                                                                                                    | _                                                                                                    |
| Liste           |                                                      | alt. Anschrift:                                                             |                                                                                                    |                                                                                                    |                                                                                                    | 1                                                                                                    |
| schen Drucken   |                                                      |                                                                             | -                                                                                                    |                                                                                                    |                                                                                                    | 1                                                                                                    |
| Duite           |                                                      | Gruppierung                                                                 |                                                                                                    |                                                                                                    |                                                                                                    |                                                                                                    |
|                 | Lung     Anp     Anp     Deckga     Liste     Dracke | LANR<br>Ung<br>Anpassen<br>V<br>Ubemehmen<br>Buckgängig<br>Liste<br>Drucken | Daten<br>Praxisbez:<br>(NigSNR/ASV:<br>Arrede:<br>Zusatz:<br>Namg:<br>Yorname:<br>Straße:<br>Land:<br>Eachrichtung:<br>TelefgnNr.:<br>2.TelefNr.:<br>2.TelefNr.:<br>2.TelefagNr.:<br>E-Mait<br>alt. Arrede:<br>Jubernehmen<br>Bückgängig<br>Lijste<br>Drucken<br>Gruppierung: | Daten       Praxitbez:     Dr. Di       Praxitbez:     Dr. Di       INIESNR/ASV:     00122       Anrege:     Herr       Zusatz:     Namg:       Vorname:     Dieter       Straße:     Maria       Land:     D       Eachrichtung:     Telefgn-Nr.:       Z TelefNr.:     Telefag-Nr.:       E-Mail:     at. Anrede:       Info:     Spreghzeit:       Liste     Giuppierung: | Daten       Praxisbez:       Dr. Dieter Durchblick         Praxisbez:       Dr. Dieter Durchblick         Praxisbez:       Dr. Dieter Durchblick         Annege:       Herr       Iket         Zysatz:       Namg:       Durchblick ASV         Anneasen       Yorname:       Dieter         Straße:       Maria Trost 23       Landt       D         Eachrichtung:       Telefgn-Nr.:       Z       ZtelefNr.:         Z TelefNr.:       Z       ZtelefNr.:       Z         E Mait       alt. Anrede:       Image:       Image:         Ubernehmen       Info:       Image:       Image:         Lipte       alt. Anschrift:       Image:       Image:         Dracken       Gruppierung:       Image:       Image: | Daten       Praxisbez:       Dr. Dieter Durchblick         Praxisbez:       Dr. Dieter Durchblick         Image:       Herr       Titek Dr.         Zysatz:       Image:       Herr         Vorname:       Dieter         Straße:       Maria Trost 23         Land:       D       Piz 56070         Eachrichtung:       Image:         Telefgr-Nr.:       Image:         Z.TelefNr.:       Image:         Bückgängig       Spreghzeit:         Bückgängig       Spreghzeit:         Bückgängig       Spreghzeit:         Gruppierung:       Image: |

#### Wichtiger Hinweis:

Zur Nutzung dieses Programmteils benötigen Sie eine ALBIS Freischaltung. **Bitte beachten Sie, dass Ihnen unter Umständen durch die Freischaltung Kosten entstehen können.** Die Freischaltung und Informationen zu den Kosten erhalten Sie bei Ihrem zuständigen ALBIS Vertriebs-und Servicepartner unter der Ihnen bekannten Hotlinenummer.

#### 1.2 ASV-Leistungserfassung

Für die Erfassung von ASV-Leistungen ist keine Erstellung eines gesonderten ASV-Scheins nötig. Vielmehr bestimmt der für die Erfassung der Leistungen auf dem Schein verwendete Erfasser, ob es sich um ASV-Leistungen und somit einen "ASV-Schein" handelt. Bei der Anlage eines Überweisungsscheins ist es allerdings notwendig, den, wie im Beispiel weiter oben gesondert angelegten Überweisungsarzt mit einer ASV-Teamnummer auszuwählen. Die ASV-Teamnummer wird dann auf dem Schein anstelle der (N)BSNR in dem Feld Überweiser (N)BSNR/ASV angezeigt.

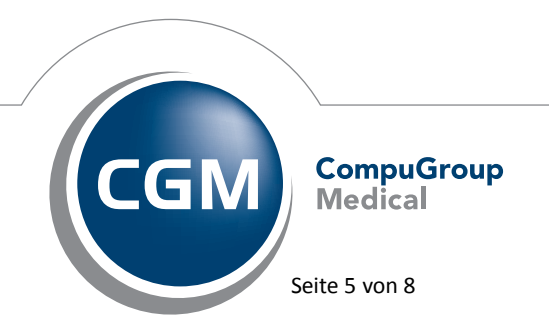

Synchronizing Healthcare

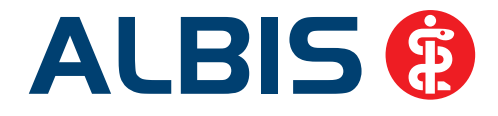

| Scheintyp                                  |                       |                                                    |                 | KVK-Daten                        |                                                                                                    |                            |  |  |
|--------------------------------------------|-----------------------|----------------------------------------------------|-----------------|----------------------------------|----------------------------------------------------------------------------------------------------|----------------------------|--|--|
|                                            |                       |                                                    |                 |                                  |                                                                                                    | •                          |  |  |
| Abrechnungsschein                          |                       | E11                                                | Nein"-Schein    | Schein-Daten                     |                                                                                                    |                            |  |  |
| Uberweisungsschein                         |                       | Einlesetag: Guitigkeit: 06/14<br>Status: 1000 West |                 |                                  |                                                                                                    |                            |  |  |
| 🖱 Belegarztschein                          |                       |                                                    |                 |                                  |                                                                                                    |                            |  |  |
| Notfall-Vertretungssch                     | ein                   | Zulassungsni, KVK-Leser.                           |                 |                                  |                                                                                                    |                            |  |  |
| Privatrechnung                             |                       |                                                    |                 | Chipkarte einlesen               | Essatzverfahren                                                                                                    |                            |  |  |
| SADT-Schwangerschafts                      | abbruch               |                                                    |                 | Patient wünscht Quartalsguittung |                                                                                                    |                            |  |  |
| C Abrechnungsschein                        | O Überweisungssche    | in 🔿 Belegarztu                                    | then            | Hauptversicherter                | daten in Abrechnun                                                                                                    | gübernehmen                |  |  |
| Status: M. VersNr.: 123                    | 456789012             | Kasse: AUK Hitem                                   | -PTa2/5831      | Personenkreis                    | keine Angaber                                                                                                    |                            |  |  |
| Kostenträger-Abr.bereich:                  | 00 Primärabrechnung   | 9                                                  | •               | SKT Zusatz                       |                                                                                                    |                            |  |  |
| Abrechnungsgebiet                          | 00 normal             |                                                    |                 | SKT Abrech. In                   | nila:                                                                                                    |                            |  |  |
| Zuordnung 1 Dr. Diete                      | er Durchblic + Ausste | elung                                              | G               | uitig von: 01.01.2014            | bis: 31.03.2014                                                                                                    |                            |  |  |
| Unfall, Unfallfolgen                       |                       | Voraussichtlie                                     | cher Tag der En | (bindung:                        |                                                                                                    |                            |  |  |
| Anerkannte Esychother<br>Uberweisungsdaten | apie (Anerkennungsb   | escheide                                           |                 | E                                | eingeschränkter Le<br>gemäß § 16 Abs. 3                                                                                                    | istungsanspruch<br>s SGB V |  |  |
|                                            |                       |                                                    |                 | Überweisung an                   | Praktischer Arzt-Ha                                                                                                    | utarzt                     |  |  |
| Überweiser (N)ESNR/ASV                     | TOTAL STREET          | LANR: 77508                                        | 1801 Dr. Du     | rchblick ASV /1234566 /          | 775081801                                                                                                    |                            |  |  |
| andere Ärzte:                              | 100                   |                                                    | Autrag          | 1                                | In the second second se |                            |  |  |
|                                            |                       |                                                    | Diagno          | ose:                             |                                                                                                    |                            |  |  |
|                                            |                       |                                                    | Betund          | •                                |                                                                                                    |                            |  |  |
|                                            |                       |                                                    |                 |                                  |                                                                                                    |                            |  |  |

Da Sie alle regulären Leistungen des EBM auswählen können, ist es für die eigentliche Erfassung von ASV-Leistungen ausschlaggebend, welchen Erfasser Sie bei der Eingabe verwenden. Wählen Sie an dieser Stelle einen Erfasser mit einer ASV-Teamnummer/ASV-ID aus, so wird auch die Leistung als ASV-Leistung angesehen.

Sämtliche Leistungen werden mit Ihrer regulären KVDT-/ADT-Abrechnung übermittelt. ASV-Leistungen werden dabei als solche markiert, ohne dass dies weitere Aufwände Ihrerseits erfordert.

#### 1.3 ASV-Formulare

Da bis auf die Muster 1 und Muster 20 auch sämtliche KBV Formulare im Zuge der ASV verwendet werden können, wurde die beim Öffnen eines Formulars erscheinende Arztauswahl so angepasst, dass Sie dort nun auch die zum Erfasser hinterlegte ASV-Teamnummer direkt erkennen können.

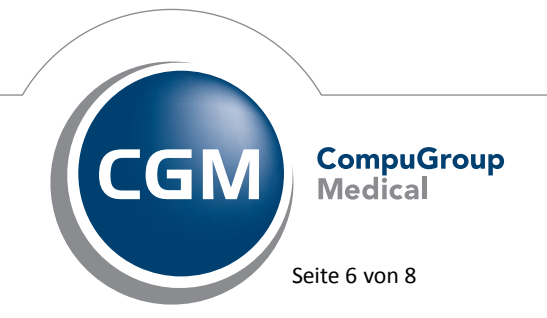

Synchronizing Healthcare

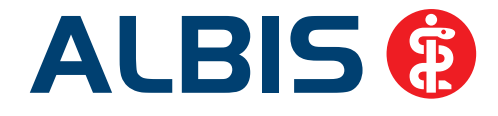

| Bearbeitun               | g für                                                                                                 |                                      |
|--------------------------|----------------------------------------------------------------------------------------------------|--------------------------------------|
|                          | gesamt v der Filter                                                                                   | nach Person                          |
| a) Argt                  | DDASV 8931111100 775081801 001234566 Dr. 0                                                            | Dieter Durchblick                    |
|                          |                                                                                                    | E                                    |
|                          | L                                                                                                    |                                      |
|                          |                                                                                                    |                                      |
|                          |                                                                                                    |                                      |
| föchten Si<br>len Schalt | ie diese Arztwahl ausstellen, so deaktivieren Sie im Menü <optionen p<br="">er "Arztwahl".</optionen> | atientenfenster> im Bereich "Drucken |
| föchten Si<br>len Schalt | ie diese Arztwahl ausstellen, so deaktivieren Sie im Menü <optionen p<br="">er "Arztwahl".</optionen> | atientenfenster> im Bereich "Drucken |

Haben Sie einen Erfasser mit einer solchen ASV-Teamnummer ausgewählt, so wird auch der Formularkopf des gewählten Formulars angepasst dargestellt. Nach den Vorgaben der KBV wird dort statt der BSNR, die entsprechende ASV-Teamnummer sowie im Statusfeld eine zusätzliche 1 zur Markierung als ASV-Formular angezeigt.

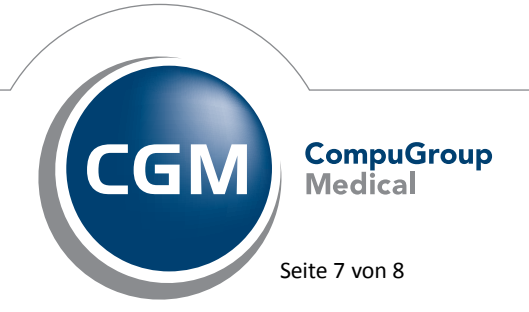

Synchronizing Healthcare

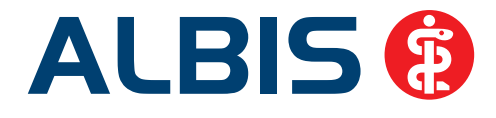

| Muster             | Muster 16 (7.2008), Rezept für Patient <albinus, sarah=""> bedrucken</albinus,>                                                                                                    |                                                                                 |  |  |  |  |  |  |  |  |
|--------------------|----------------------------------------------------------------------------------------------------|---------------------------------------------------------------------------------|--|--|--|--|--|--|--|--|
| Gebühr<br>frei     | AOK AOK AOK AOK AOK AOK AOK AOK AOK AOK                                                                                                    | BVG Hilfsm. Impfstoff SprStBedarf Heilm. BTM OTC<br>6 7 8 9<br>Dauermedikamente |  |  |  |  |  |  |  |  |
| Noctu<br>Sonstige  | Name, Varname dar Verricherten<br>Albinus eeb.am<br>Sarah 01.01.1955<br>Maria Trost 23 VKaVitabir<br>D-56070 Koblenz 12/15                                                                                                    |                                                                                 |  |  |  |  |  |  |  |  |
| Unfall<br>Arbeits- | Karzen-Hr.         Verzicherten-Hr.         Statur           6215364         123456789012         1000 1         1           Betriebzrätten-Hr.         Arzt-Hr.         Datum           001234566         775081801         Ill 21.03.2014 | Werbung                                                                         |  |  |  |  |  |  |  |  |
|                    |                                                                                                    | Verschreiben Löschen Details € 1                                                |  |  |  |  |  |  |  |  |
| autidem            | Menge Medikamente :                                                                                                    | Zusätze Morg. Mittag Abend Nacht Dauer klListe                                  |  |  |  |  |  |  |  |  |
| Dr                 | ucken <u>S</u> pooler Spei <u>c</u> hern <u>A</u> bbruch                                                                                                    | Alte <u>R</u> ezepte Arzneimitteldatenbank                                      |  |  |  |  |  |  |  |  |
|                    |                                                                                                    | s stehen keine Informationen zur Verfügung .                                    |  |  |  |  |  |  |  |  |
|                    | Verantwortlich für den In                                                                                                    | halt dieser Information ist die werbende Firma                                  |  |  |  |  |  |  |  |  |

#### 1.4 Statistiken

Um die erfassten ASV-Leistungen korrekt in Ihre Statistik einbringen zu können, haben wir weiterhin die RLV-Statistik angepasst, da sich ASV-Leistungen außerhalb des RLV-Regelvolumens befinden. ALBIS tätigt dies automatisch und die Leistungen werden ganz normal bei den Leistungen außerhalb des RLV als eigene Gruppe ausgewiesen.

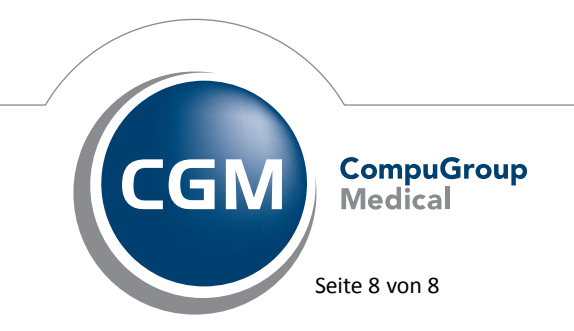

Synchronizing Healthcare